## **TEST LINKS**

#1 Screener /Case Management 1327 <u>https://websurvey.chrr.ohio-</u> <u>state.edu/websurvey/login.jsp?screenType=login&loginType=interviewer&instrumentMode=TEST&instr</u> <u>umentID=1327&webMode=website&ipwd=qRlkWYaF</u>

UNTIL you get to the screen that says you've spawned your HH and are ready for your first interview. You can continue to go through the case management system, but you're done with your spawn and can switch to ....

#2 Youth Self-admin 1320

https://websurvey.chrr.ohio-

state.edu/websurvey/login.jsp?screenType=login&loginType=interviewer&instrumentMode=TEST&instr umentID=1320&webMode=website&ipwd=ABsI7SDw

You can do this for fun but it's not necessary for spawning.

#3 Parent and HH 1310

https://websurvey.chrr.ohio-

<u>state.edu/websurvey/login.jsp?screenType=login&loginType=interviewer&instrumentMode=TEST&instrumentID=1310&webMode=website&ipwd=YBHvpgmD</u>

Go through this all the way through until you get to the part that says, "STOP, from here on it's self-administered. You've created 1319."

#4 Youth Entrance 1319

https://websurvey.chrr.ohio-

<u>state.edu/websurvey/login.jsp?screenType=login&loginType=interviewer&instrumentMode=TEST&instr</u> <u>umentID=1319&webMode=website&ipwd=djKGjtZg</u>

Once you have gotten to the screen with the QR Code you are home free.

If you get a message that " the infosheet could not be created," or the survey crashes just after the spawns, it means someone else is testing the same ones you are and got the to that point first as the design will only allow spawning once.